## WL950RT4 ADDENDUM

- A. For the latest firmware version please visit our website http://www.aztech.com
- B. If your ADSL Modem router has an IP address of 192.168.1.x, WL950RT4 LAN IP address will automatically change to 10.0.0.2 whenever it detects a conflict behind the ADSL Modem that is using a PPPoE connection
- C. In Wireless Security, when you select WPA2-PSK encryption to achieve a maximum speed of 300mbps. When using a WEP 64/128/152-bit encryption, wireless client speed may display 54mbps only though the throughput is higher than what is displayed

## HOW TO CHECK THE CURRENT FIRMWARE IN YOUR WL950RT4

- 1. Open Internet Explorer browser
- 2. Type 192.168.1.254 or 10.0.0.2 (if item B above is satisfied) on the address bar in your internet explorer browser
- 3. Type Username: admin Password: admin and press login
- 4. The screenshot below is the status page that indicates the latest current firmware version used

| Aztech web Manager wirele     |                        |               |                    |                                |  |
|-------------------------------|------------------------|---------------|--------------------|--------------------------------|--|
| MODEL<br>WL950RT4             | Home                   |               |                    |                                |  |
| Basic<br>Home<br>Setup Wizard | Connection Information |               | Router Information |                                |  |
| Advance                       | Router Uptime          | Oday:Oh:5m:9s | Firmware Version   | (1.1.5.2 (Dec 3,2007 17:45:01) |  |
| WAN                           | Connection Time        | Oh:Om:Os      | LAN MAC Address    | 00:60:b3:35:35:ea              |  |
| LAN                           | Connection Type        | DHCP Client   | WAN MAC Address    | 00:60:b3:35:35:eb              |  |
| Wireless                      | User Name              | NONE          | NAT                | Enabled                        |  |
| Routing                       | IP Address             | 0.0.0         |                    |                                |  |
| Security<br>Config File       | Default Gateway        | 0.0.0         |                    |                                |  |
| DDNS                          | Primary DNS            | 0.0.0         |                    |                                |  |
| Factory Reset                 | Secondary DNS          | 0.0.0         |                    |                                |  |
| Firmware Upgrade              | Rene                   |               |                    |                                |  |
| Password                      |                        |               |                    |                                |  |
| Statistics<br>System Loo      |                        |               |                    |                                |  |

## HOW TO UPGRADE THE FIRMWARE

- Go to Advance then click Firmware Upgrade.
  Screenshot below is for the Firmware upgrade page.
  Click on Browse, select the AzTech\_WL950RT4\_1.x.x.img file and click Upload.

| Aztech web Manager wireles                                                                                                    |                                                                                                    |  |  |  |
|----------------------------------------------------------------------------------------------------|----------------------------------------------------------------------------------------------------|--|--|--|
| Model<br>WL950RT4<br>Home<br>Setup Wizard<br>Advance<br>Wan<br>LaN<br>Wireless<br>Routing<br>Security                                   | Firmware Upgrade      This page allows you upgrade the device firmware to a new version. Please do not power off the device during the upload because it may crash the system.      Select File:      Upload      Cancel |  |  |  |
| Config File<br>DDNS<br>Factory Reset<br>Firmware Upgrade<br>Password<br>Statistics<br>System Log<br>Time Settings<br>Restart<br>Log Out |                                                                                                    |  |  |  |